# 継続契約のお手続きの流れ

継続契約時のお手続きの流れをまとめたものになります。 「ご継続契約のご案内メール」が届きましたら、必ず手順、注意事項をご確認の上、 お手続きをお願いいたします。

- ・1.継続手続きの流れ ・・・ <u>P.1</u> ・2.継続手続きの流れ【ライブラリアシスト】・・・ <u>P.2</u>
- ・3.継続手続きの流れ【管理者サイト】
   ・・・P.3

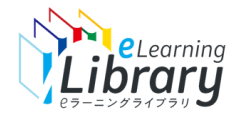

### 1.継続手続きの流れ

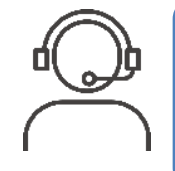

eラーニングライブラリの継続手続きは、 まず<mark>①「ライブラリアシスト」で継続申込み</mark>後、<mark>②「管理者サイト」で受講者登録</mark>をする流れになります。 ※継続するライブラリ、ユーザID数、ユーザ情報に変更がない場合も必ず以下の手順が必要となります。

#### ①継続の申込みを行います

https://elibrary.jmam.co.jp/order/

1、契約ライブラリを選択 2、ユーザID数を確定

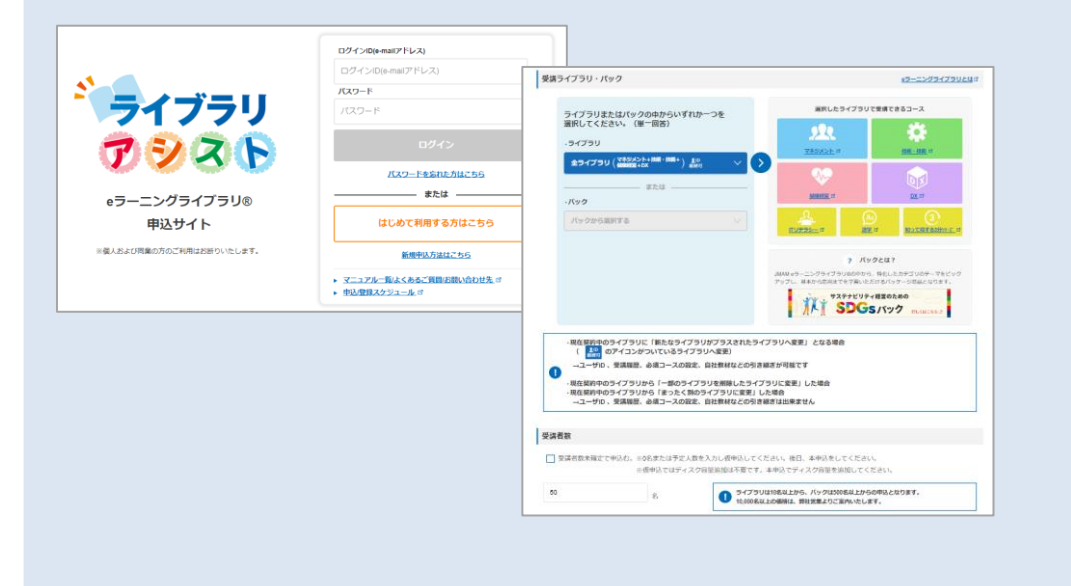

②受講者情報の登録を行います

<u>管理者サイト</u>

- https://jmam.study.jp/
- 1、継続しないユーザID削除※
- 2、新規ユーザID登録

※継続するユーザIDがない場合は新規ユーザID登録のみ

| <b>!</b> ラーニングライブラリ <sup>.</sup>    |                                                              |                                         |                               |                                         |                                                                   |         |                                        |                                           |                   |
|-------------------------------------|--------------------------------------------------------------|-----------------------------------------|-------------------------------|-----------------------------------------|-------------------------------------------------------------------|---------|----------------------------------------|-------------------------------------------|-------------------|
| 日 管理者専用ログイン                         | <b>e</b> ラーニングライ                                             | ブ:                                      | ∋IJ.                          |                                         |                                                                   |         |                                        |                                           |                   |
| ユーザID                               | ホーム                                                          | 受け                                      | 書・組織情報の整録                     |                                         |                                                                   | _       | 法人管理                                   | 渚ユーザ1 <s)< th=""><th>VC08021-I</th></s)<> | VC08021-I         |
| パスワード                               | 受講開始の準備をする ▲                                                 | 契約                                      | 情報<br>ライブラリ                   | <b>ネライブラリ</b>                           |                                                                   |         | 短約沃綿                                   | 285                                       |                   |
| <ul><li>ユーザIDをブラウザに保存する。</li></ul>  |                                                              | 5240月時間 2022/08 ~ 2023/07               |                               |                                         |                                                                   | 登録数/契約数 |                                        | 10/                                       | 20                |
| <ul><li>ヨグイン</li></ul>              | 受認者へ気内する ▲<br>メール配信<br>お知らせ運知<br>メール配信のルール設定                 | 検索基件<br> 検索  <br> ユーザー販売員    単格元ユーザー覧広力 |                               |                                         |                                                                   |         |                                        |                                           |                   |
| 支援者用サイトはこちら<br>ユーザID/パスワードを忘れてしまった2 |                                                              |                                         |                               |                                         |                                                                   |         |                                        |                                           |                   |
|                                     | DØ4282                                                       | 0                                       | 氏名 <ユーザID>                    |                                         | EPT                                                               |         | 作成日                                    | 更新日                                       | プロノ               |
|                                     | オリジナル数材を管理する ▲<br><u>数材の行成</u><br><u>数材のコース登録</u><br>マンケート集計 |                                         |                               | 08021-001><br>C08021-010><br>08021-002> | /SWC08021 撤続処理検証用法人<br>/SWC08021 継続処理検証用法人<br>/SWC08021 継続処理検証用法人 |         | 2022/08/02<br>2022/08/02<br>2022/08/02 | 2022/08/02<br>2022/08/02<br>2022/08/02    | 20/<br>20/<br>20/ |
|                                     | <u> サイトデザインを変更する</u> ▲                                       | 0                                       | ■ 受講者切賛総統3 <swo< p=""></swo<> | 08021-003>                              | /SWC08021 継続処理検証用法人                                               |         | 2022/08/02                             | 2022/08/02                                | 코미                |

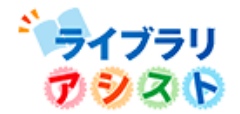

## 2.継続手続きの流れ【ライブラリアシスト】

| <ol> <li>うイブラリアシスト<br/>(継続申込み)</li> <li>(総続申込み)</li> <li>(※ティブラリ<br/>ごのののでのである。</li> <li>マーングライブラリ<br/>Bibサイト</li> <li>************************************</li></ol> | 継続契約ご案内メールの送信<br>継続契約開始月3か月前                   | <ul> <li>◆事前にご確認ください</li> <li>①ご継続予定のライブラリ種別</li> <li>②ご契約ユーザID数</li> <li>③継続する受講者、新規登録をする受講者</li> </ul>                                                                                                    |
|----------------------------------------------------------------------------------------------------|------------------------------------------------|----------------------------------------------------------------------------------------------------|
| 注意によります。<br>総続手続きのマニュアルは<br><u>こちら</u> のページをご確認ください                                                                                                    | *<br>継続申込み手続き<br>申込期間:継続契約3カ月前<br>の1日~開講月10日まで | <ul> <li>◆お申込み時のご注意</li> <li>・<u>開講月10日まで</u>に継続申込みがされない場合、「継続」での契約手続きはできません。</li> <li>・弊社にてお申込みの承認後は、「ライブラリ種別」「ユーザID数」の変更、キャンセルは一切できなくなります。</li> <li>・ID数が確定していない場合は「ID数未確定」でお申込みください。</li> <li>(開講月10日までに本申込が必要になります⇒詳細は<u>こちら</u>)</li> </ul>                                                                                                    |
|                                                                                                    | ◆ 継続申込みの承認<br>受講者情報登録期間:<br>開講月前月11日から         | <ul> <li>◆お申込み確定後のご注意<br/>弊社にてお申込み承認後、「お申込み確定のメール」が送信されます。</li> <li>&lt;管理者サイトのユーザID・パスワードについて&gt;         <ul> <li>・契約ライブラリに変更がある場合⇒利用開始案内メールが送信されます。</li> <li>※メールに記載されている教育担当者のユーザID、パスワードでログインしてください。</li> <li>・契約ライブラリに変更がない、またはライブラリをアップグレードした場合</li> <li>⇒利用開始案内メールは送信されません。</li> <li>※教育担当者のユーザID、パスワードに変更はありません。今までと同じものでログインしてください。</li> </ul> </li> </ul> |

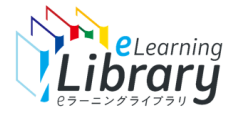

## 3.継続手続きの流れ【管理者サイト】

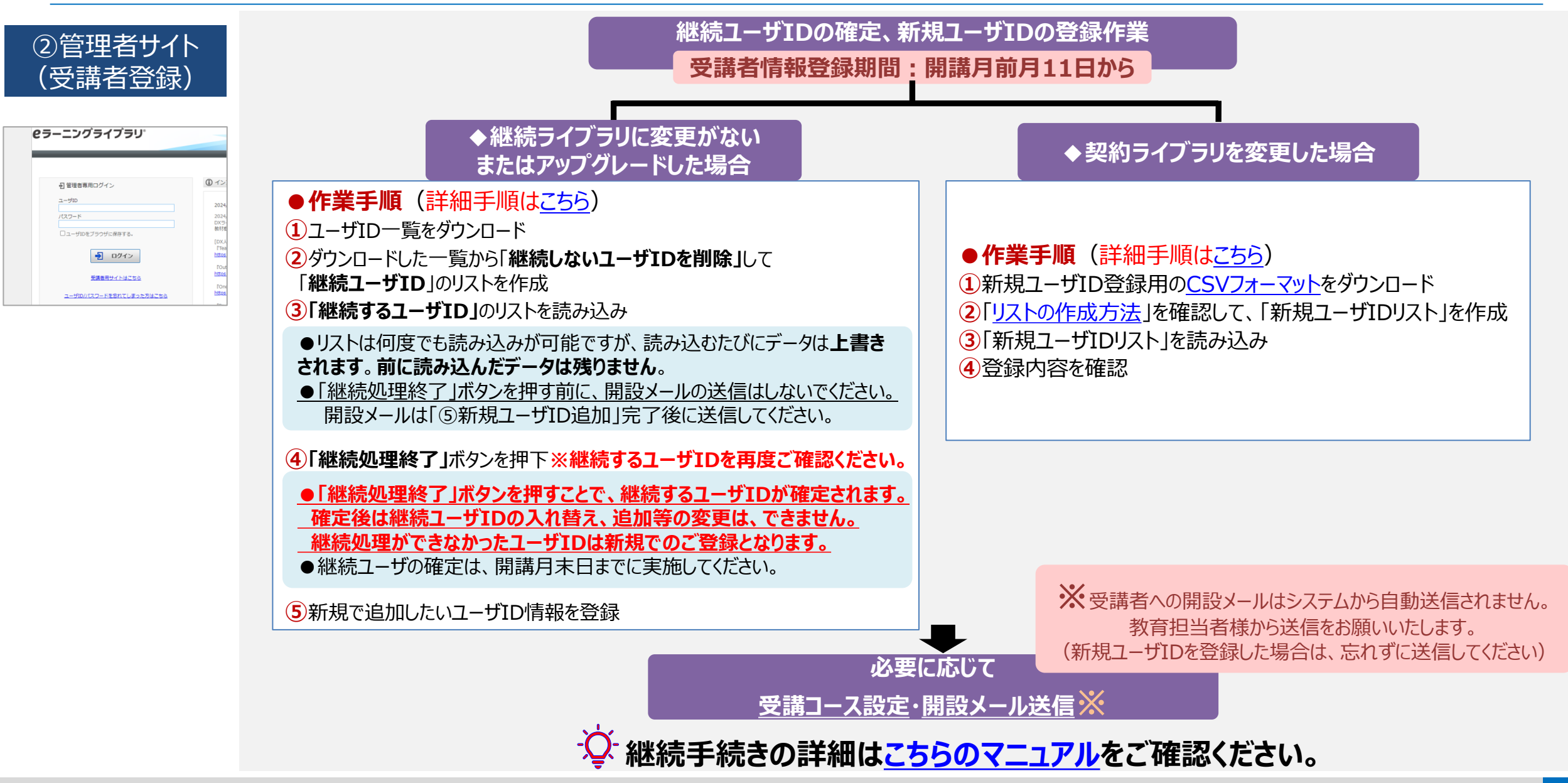